## Opret bruger:

| For at kunne oprette flere | Klik på pilen ved kontonavnet øverst til højre i den blå menulinie: |
|----------------------------|---------------------------------------------------------------------|
| brugere til Webshop, skal  | TestUser DK 🔸 Vejen Konto 🗸                                         |
| den bruger der vil oprette |                                                                     |
| en bruger være             |                                                                     |
| Administrator.             |                                                                     |
| Under menuen skal man      | Klik på <b>Profil og konti</b> :                                    |
| nu gå ind under            | Konto                                                               |
| Brugeradministration       | Vejen Konto<br>2153348                                              |
|                            | <b>Test Account</b><br>2153347                                      |
|                            | 옥 Min profil                                                        |
|                            | <sup>남</sup> Administrer konto                                      |
|                            | Log ud                                                              |
|                            |                                                                     |
| Under                      | Klik på Tilføj bruger:                                              |
| Brugeradministration       |                                                                     |
| vælges <b>Opret bruger</b> | + Opret bruger                                                      |
|                            |                                                                     |
|                            |                                                                     |

| Skriv brugerens mailadresse                                            | Skriv brugerens mailadresse og klik på Næste:                                       |                                                    |
|------------------------------------------------------------------------|-------------------------------------------------------------------------------------|----------------------------------------------------|
|                                                                        | Opret bruger                                                                        | ×                                                  |
|                                                                        | Angiv e-mail *                                                                      |                                                    |
|                                                                        |                                                                                     |                                                    |
|                                                                        |                                                                                     |                                                    |
|                                                                        | Brugernavn og password vil blive                                                    | e sendt til denne e-mailadresse.                   |
|                                                                        |                                                                                     | X Annullér Næste →                                 |
| Udfyld brugers oplysninger, samt de rettigheder som brugeren skal have | Tast Fornavn, Efternavn og m<br>mobilnummer/telefonnumm<br><b>Brugeroplysninger</b> | aailadresser,<br>er, samt tildel rettigheder:<br>× |
|                                                                        | Formaum &                                                                           | Efternour *                                        |
|                                                                        | Fornavn *                                                                           | Erternavn "                                        |
|                                                                        |                                                                                     |                                                    |
|                                                                        | Rolle                                                                               | E-mail *                                           |
|                                                                        | Standard 🗸 🗸                                                                        | cbr@solar.dk                                       |
|                                                                        | Telefonnummer *                                                                     |                                                    |
|                                                                        | +45 ∨ 00 00 00 00                                                                   |                                                    |
|                                                                        | Webshopadgang                                                                       |                                                    |
|                                                                        | Sortiment *                                                                         |                                                    |
|                                                                        | ⊖ EL                                                                                |                                                    |
|                                                                        | 🔿 vvs                                                                               |                                                    |
|                                                                        | Pris- og rabatfiler                                                                 |                                                    |
|                                                                        | Kan se prisfiler                                                                    |                                                    |
|                                                                        | Kan se rabatfiler                                                                   |                                                    |
|                                                                        | Ordreindstillinger                                                                  |                                                    |
|                                                                        | Kan se alle ordrer                                                                  |                                                    |
|                                                                        | Kan sende ordrer                                                                    |                                                    |
|                                                                        | Kan se indkøbspris                                                                  |                                                    |
|                                                                        |                                                                                     |                                                    |
|                                                                        |                                                                                     | ← Tilbage Næste →                                  |
|                                                                        | Klik pa Næste                                                                       |                                                    |

| Konto og projekter skal tilføjes til<br>bruger for at                         | For at tildele brugeren konti skal du sætte flueben i de konti<br>bruger skal have adgang til: |  |
|-------------------------------------------------------------------------------|------------------------------------------------------------------------------------------------|--|
|                                                                               | Vælg konto og projekt $	imes$                                                                  |  |
|                                                                               | Giv brugeren adgang ved at markere den.                                                        |  |
|                                                                               | >  E-business demo-konto                                                                       |  |
|                                                                               | ← Tilbage Næste →                                                                              |  |
| Den konto som bruger skal have som<br>standard konto skal nu vælges           | Sæt flueben i den konto der skal være brugers standard konto:                                  |  |
|                                                                               | Vælg standardkonto ×                                                                           |  |
|                                                                               | Giv brugeren adgang ved at markere den.                                                        |  |
|                                                                               | O E-business demo-konto - <b>2045438</b>                                                       |  |
|                                                                               | ← Tilbage                                                                                      |  |
|                                                                               | Klik på Opret                                                                                  |  |
| Bruger vil nu få tilsendt en<br>Velkomstmail med link til at sætte en<br>kode |                                                                                                |  |

| Nu kan du oprette brugeren                                                           | Klik på <b>Opret</b> og bruger er nu oprettet.                                                                                                    |  |
|--------------------------------------------------------------------------------------|----------------------------------------------------------------------------------------------------|--|
|                                                                                      | Konti og projekter<br>Se dine konti og projekter                                                                                                    |  |
|                                                                                      | ANNULLER OPRET                                                                                                    |  |
|                                                                                      | Der bliver sendt en velkomstmail til brugeren med et link til at<br>der kan sættes et password.<br>Password skal være på mindst 8 karakterer og bestå af tal og<br>bogstaver. |  |
| Hvis bruger også skal have<br>adgang til projektkonti skal du nu<br>sættes på bruger | Klik nu på <b>Se dine konti og projekter</b><br>Klik på konto, så projekterne bliver vist<br>Sæt flueben ud for de projekter bruger skal have adgang til<br>Gem bruger igen   |  |